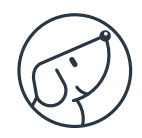

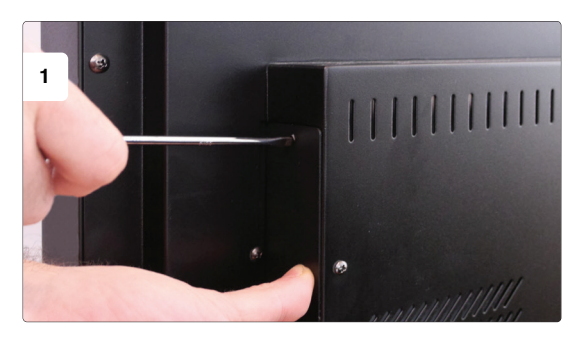

Retirez le cache de l'emplacement de l'OPS. L'emplacement peut être différent selon le type d'écran. Remove the slot cover from OPS. The location may be different depending on the type of display.

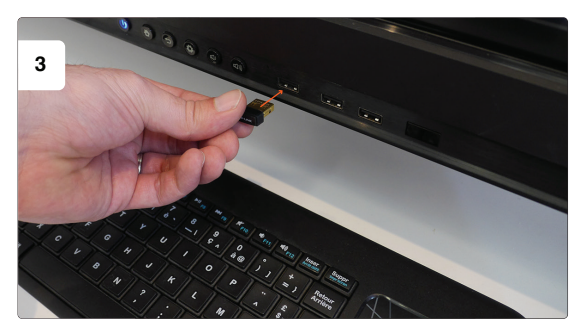

Branchez le dungle du clavier bluetooth sur l'un des ports USB sur la façade de l'écran. Plug in the dungle of the keyboard on a USB port on the front of the screen.

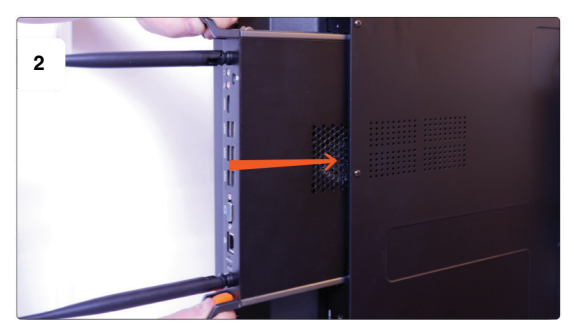

Insérez l'OPS à l'emplacement prévu. Insert the OPS in the space provided.

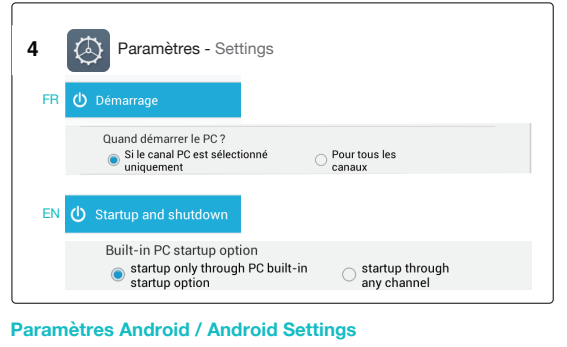

Réglez le canal de démarrage. Setup the start channel.

## Option Pro / Pro option

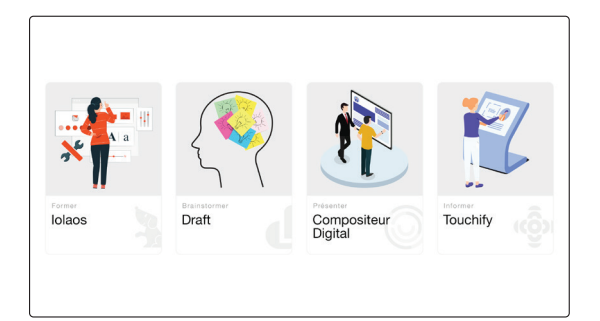

## Windows

Accédez aux 4 logiciels pour former, brainstormer, présenter et informer.

The software suite allows you to train, brainstorm, present and inform.

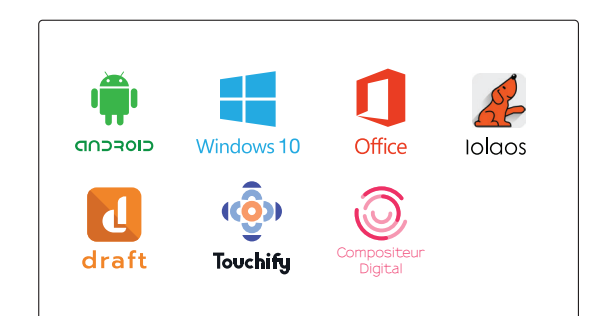

En plus de la suite logicielle collaborative, bénéficiez d'un espace de travail sur Android et Windows 10.

In addition to the collaborative software suite, take advantage of your workspace on Android and Windows 10.